#### Klant / leverancier werd niet (correct) herkend in Clearfacts. Wat nu?

#### Optie 1: Selecteer zelf de juiste klant/leverancier (bestaat reeds)

Klik op het pijltje bij 'Tegenpartij' om de volledige lijst van bestaande klanten/leveranciers te openen.

| Tegenpartij *                 |   |
|-------------------------------|---|
| Selecteer                     | * |
| Geen tegenpartij geselecteerd | Q |

Is deze lijst te lang en/of wil je op een specifiek gegeven zoeken, klik dan op het vergrootglas.

|            | Filters                                          |
|------------|--------------------------------------------------|
| Naam       |                                                  |
| BTW-nummer |                                                  |
| Postcode   |                                                  |
| Gemeente   |                                                  |
| Land       | Selecteer                                        |
|            |                                                  |
| Zoeken     | Wissen Nieuwe klant/leverancier aanmaken Sluiten |

Je kan nu zoeken op naam, btw-nummer, postcode, gemeente en/of land.

#### Geef je zoekterm(en) in en klik op 'Zoeken'. Bijvoorbeeld: alle leveranciers gelegen te Leuven.

| Klant/leveranci | er zoeken    |                              | ×       |
|-----------------|--------------|------------------------------|---------|
| Fil             | ters         | Resultaten                   |         |
| Naam            |              |                              |         |
| BTW-nummer      |              |                              |         |
| Postcode        |              |                              |         |
| Gemeente        | Leuven       |                              |         |
| Land            | Selecteer    |                              | •       |
|                 |              |                              |         |
| Zoeken          | Wissen Nieuw | e klant/leverancier aanmaken | Sluiten |

Er verschijnt nu een nieuw tabbladje 'Resultaten' met alle klanten/leveranciers die voldoen aan je filters.

Klik op de gewenste klant/leverancier (lijn wordt groen) en dan op 'Kiezen' om de gegevens over te nemen naar het boekingsvoorstel.

 $\times$ 

| Filters                                  | Resultaten |      |
|------------------------------------------|------------|------|
| Naam                                     | Stad       | Туре |
| De Kleine Prins Bv Bvba                  | Leuven     |      |
| Killerbee Vzw                            | Leuven     |      |
| Voka - Kamer Van Koophandel Vlaams-braba | Leuven     |      |
| Acerta Sociaal Secretariaat              | Leuven     |      |
| Idewe - Externe Dienst Voor Pr           | Leuven     |      |
| Vizoog Vzw                               | Leuven     |      |
| Alarm- En Telecenter Bvba                | Leuven     |      |
| Biotoop Bvba                             | Leuven     |      |
| Kbc Verzekeringen Nv                     | Leuven     |      |
| Para Bvba                                | Leuven     |      |
| Globov test                              | leuven     |      |

Klant/leverancier zoeken

### Optie 2: Maak zelf een nieuwe klant/leverancier aan

1. Klik in het boekingsvoorstel op het vergrootglas (onder 'Tegenpartij')

| Boekperiode: 01/2019     |       |               |   | Nr: CFAK-19000003   |
|--------------------------|-------|---------------|---|---------------------|
| Basisgegevens            |       |               |   |                     |
| Tegenpartij *            |       |               |   | Totaal *            |
| Selecteer                |       |               |   | € 13,55             |
| Geen tegenpartij geseled | teerd |               | Q | Exclusief btw       |
| Factuurdatum *           |       | Vervaldatum * |   | € 13,55             |
| 30/01/2019               | Ê     | 30/01/2019    | Ê | Btw € 0.00          |
|                          |       |               |   | Totaal detailliinen |

2. Klik op 'Nieuwe klant/leverancier aanmaken'

| I               | Klant/leveranci | er zoeker | 1                                 | ×       | nief |
|-----------------|-----------------|-----------|-----------------------------------|---------|------|
| -               |                 |           | Filters                           |         |      |
| I               | Naam            |           |                                   |         | _    |
| l               | BTW-nummer      |           |                                   |         |      |
| l               | Postcode        |           |                                   |         | rd   |
| 68              | Gemeente        |           |                                   |         | مم   |
| .01<br>45<br>40 | Land            | Selecte   | eer                               | ▼       |      |
| 05<br>85<br>55  |                 |           |                                   |         |      |
|                 | Zoeken          | Wissen    | Nieuwe klant/leverancier aanmaken | Sluiten |      |
|                 | _               | _         |                                   | _       |      |

# 3. Vul de algemene gegevens in (eventueel ook betaal- en contactgegevens) en klik op 'Opslaan'.

| Nieuwe klant/leverancie   | er                       |                 | ×     |
|---------------------------|--------------------------|-----------------|-------|
| Algemene gegevens         | Betaalgegevens           | Contactgegevens | _     |
| Land *                    | België                   |                 | ¥     |
| BTW-nummer<br>beschikbaar |                          |                 |       |
| BTW-nummer                |                          |                 |       |
|                           | Naam en adres opzoeken ? |                 | J     |
| Naam *                    |                          |                 |       |
| Adreslijn 1               |                          |                 |       |
| Adreslijn 2               |                          |                 |       |
| Postcode                  | BE                       |                 |       |
| Stad                      |                          |                 |       |
|                           |                          |                 |       |
| 9                         |                          | Opslaan Annul   | leren |

## Optie 3: Er werd een nieuwe klant/leverancier aangemaakt door Clearfacts, maar de gegevens zijn niet (volledig) correct

Een nieuwe klant/leverancier wordt in Clearfacts op twee plaatsen aangegeven.

- In de lijst met facturen in de verzendmap:

| ent datum | Tegenpartij   | Totaal (€) | Verwerkt op | Validatie | Opmerking | Acties  |
|-----------|---------------|------------|-------------|-----------|-----------|---------|
| 018       | Bruno Deprins | 6,05       | 05/11/2018  | Ok        | Q         | • 1 7 1 |
| 019       | Anneleen      | 100,00     | 14/01/2019  | Ok        | Q         | • 10    |
| 019       | Anneleen      | 1.000,00   | 16/01/2019  | Ok        | Q         | • 10    |
| 019       | Het prinsesje | 0,00       | 04/02/2019  | Ok - new  | 0         | • 10    |
| 019       |               | 10,00      | 05/02/2019  | Nok       | Q         | 👁 🛓 📝 前 |

- In het boekingsvoorstel:

| Tegenpartij *                            |   |
|------------------------------------------|---|
| Het prinsesje                            | • |
| Nieuwe klant                             | Q |
| — zwartzustersstraat<br>— BE-3000 Leuven | ľ |
|                                          |   |

Deze nieuwe klant/leverancier kan je verder aanvullen door op  $\square$  te klikken. In het nieuwe scherm kan je algemene, betaal- en contactgegevens aanvullen en opslaan.

| Klant/leverancier bewe    | rken               | ×                 |
|---------------------------|--------------------|-------------------|
| Algemene gegevens         | Betaalgegevens     | Contactgegevens   |
| Land *                    | België             | Ŧ                 |
| BTW-nummer<br>beschikbaar |                    |                   |
| Ondernemingsnummer        |                    |                   |
| Naam *                    | Het prinsesje      |                   |
| Adreslijn 1               | zwartzustersstraat |                   |
| Adreslijn 2               |                    |                   |
| Postcode                  | BE 3000            |                   |
| Stad                      | Leuven             |                   |
|                           |                    |                   |
|                           |                    | Opslaan Annuleren |